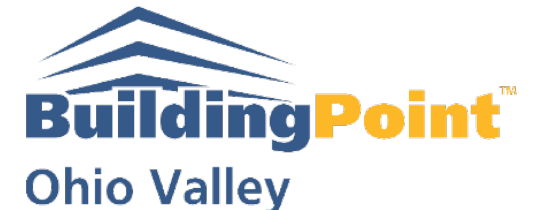

The Experts in Design-Build-Operate Solutions WWW.BUILDINGPOINTOHIOVALLEY.COM

# **BPOV Support Guide: Offsetting an Arc in Trimble Field Link**

- 1. Click "Create"
- 2. Click, "Point Manager"

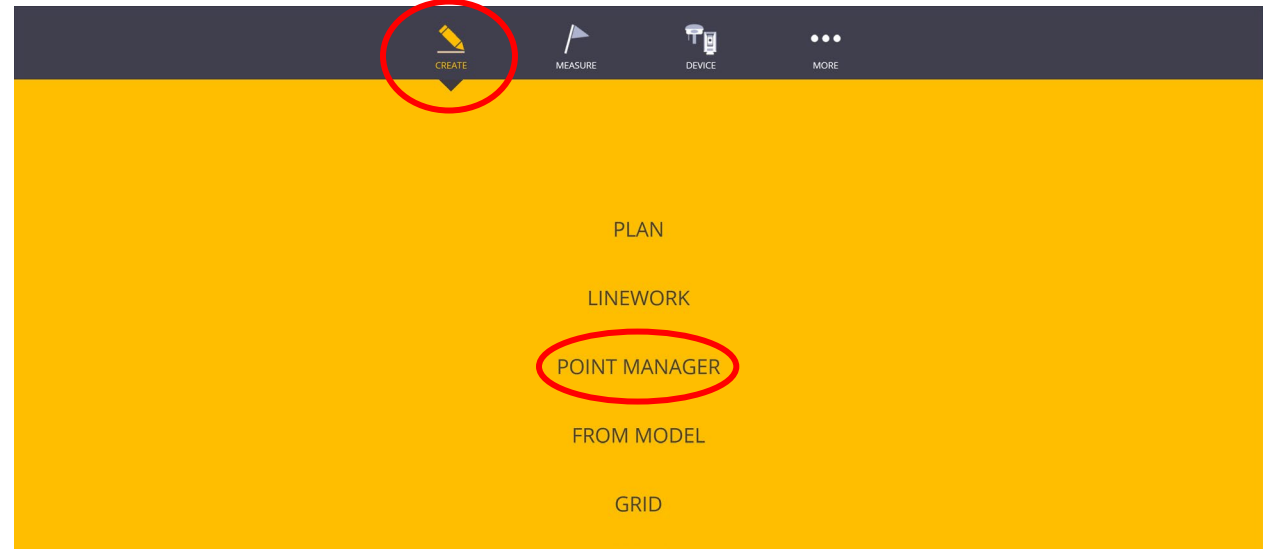

3. Choose Arc Offset

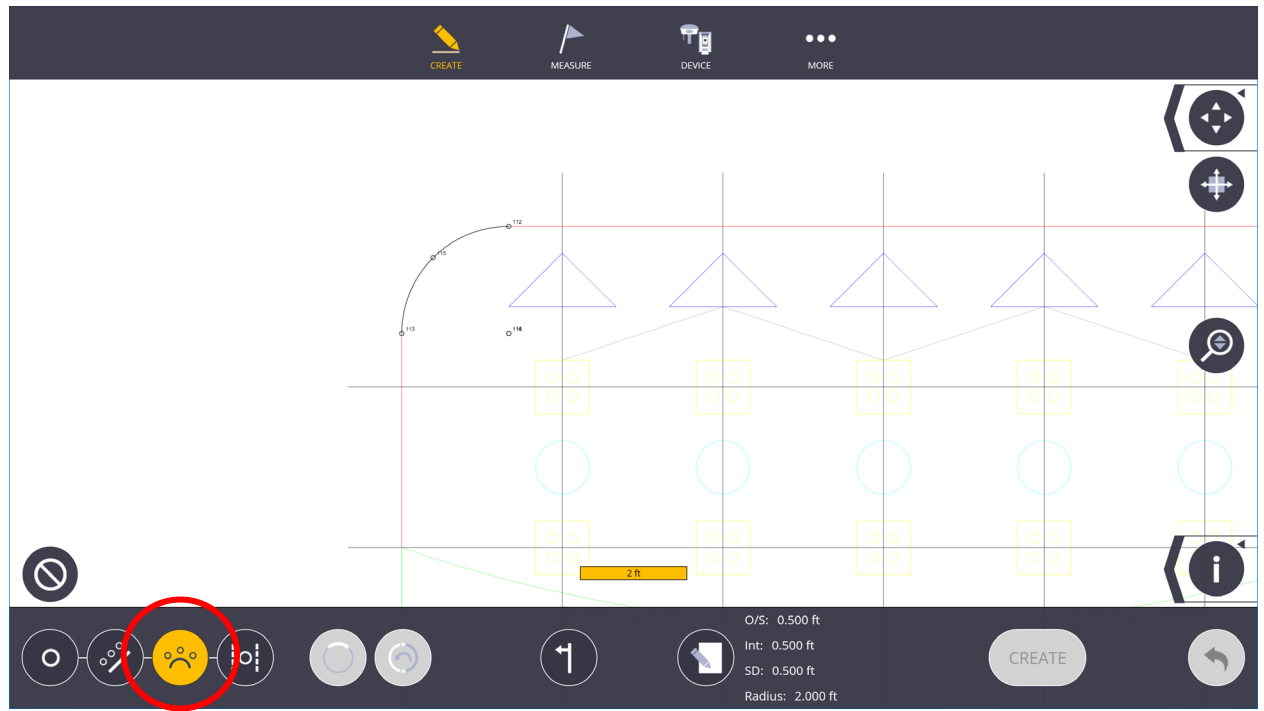

### Pittsburgh Office 1120 Ohioview Avenue | Ambridge, PA 15003 | Ph: 724-266-1600 | Fax: 724-266-8161

Columbus Office 372 Morrison Road, Ste. D | Columbus, OH 43213 | Ph: 614-759-1000 | Fax: 614-759-7059

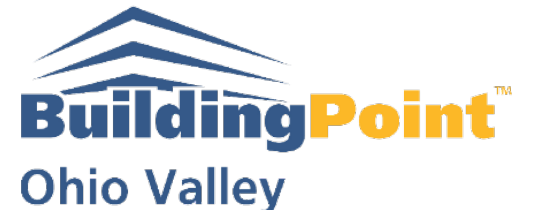

The Experts in Design-Build-Operate Solutions WWW.BUILDINGPOINTOHIOVALLEY.COM

4. Go to Input Menu

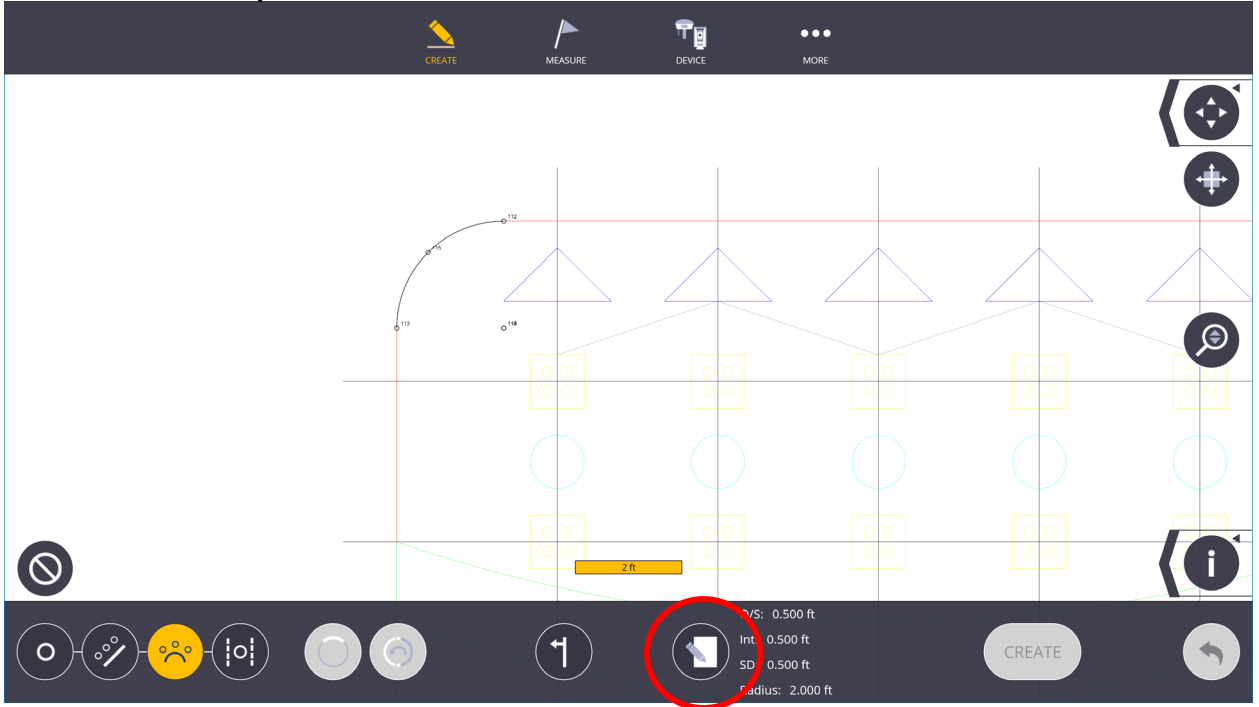

## 5. Input "Offset Interval," "Start Distance," "Radius"

|                              |     | MEASURE     |                                           | • • •                                  |    |
|------------------------------|-----|-------------|-------------------------------------------|----------------------------------------|----|
| Offset <mark>0.500 ft</mark> |     |             | Name                                      | 2 100                                  |    |
| Interval 0.500 ft            |     |             | Description                               | <b>.</b>                               |    |
| Start Distance 0.500 ft      |     |             | Description                               |                                        |    |
| Radius 2.000 ft              |     |             | Layer                                     | r 0                                    | •  |
| q w e r t                    | y ( | i           | <b>o p</b>                                | ) (7) (8) (9) (ft)                     | K+ |
| a $s$ $d$ $f$                | gh  | j           | $\langle     \rangle$                     | 4 5 6 in                               |    |
|                              |     | n m         |                                           |                                        |    |
|                              |     |             |                                           | / 0 . mm                               |    |
|                              |     | <b>(1</b> ) | O/S: 0.<br>Int: 0.5<br>SD: 0.5<br>Radius: | 500 ft<br>500 ft<br>500 ft<br>2.000 ft | 5  |

Pittsburgh Office 1120 Ohioview Avenue | Ambridge, PA 15003 | Ph: 724-266-1600 | Fax: 724-266-8161

#### Columbus Office 372 Morrison Road, Ste. D | Columbus, OH 43213 | Ph: 614-759-1000 | Fax: 614-759-7059

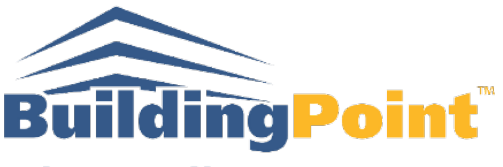

**Ohio Valley** 

The Experts in Design-Build-Operate Solutions WWW.BUILDINGPOINTOHIOVALLEY.COM

6. Choose Two Points on Arc

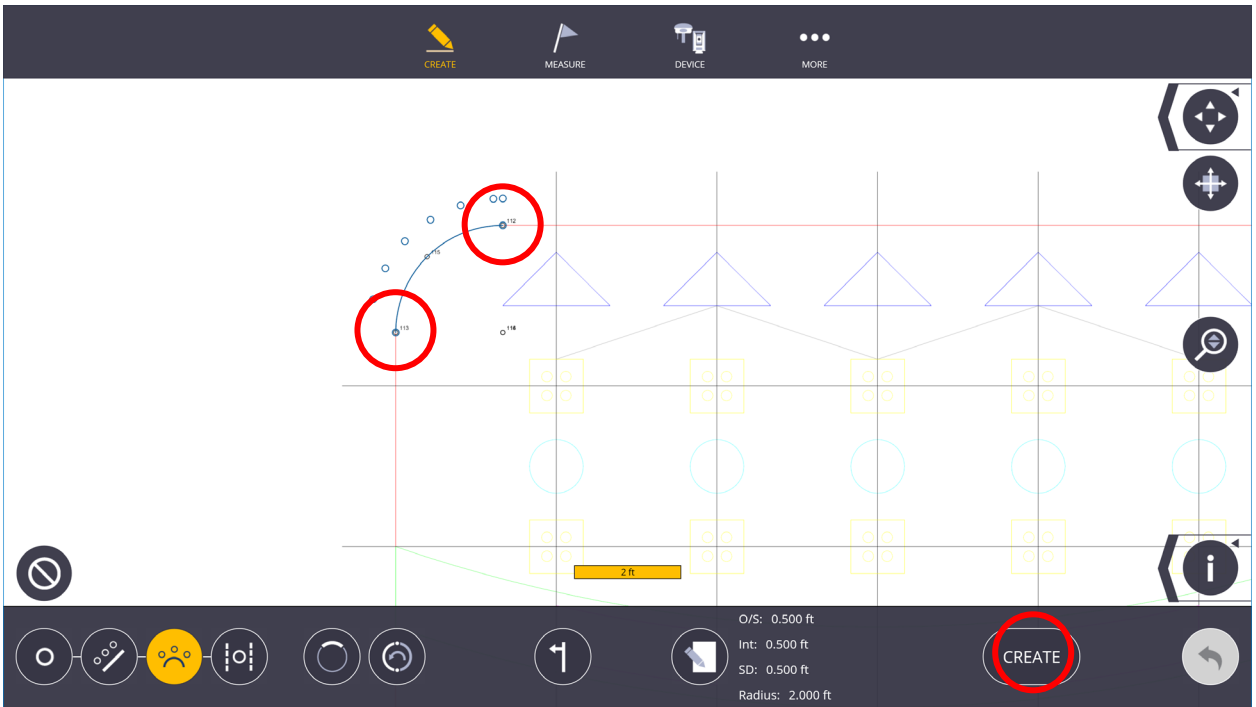

## 7. Create

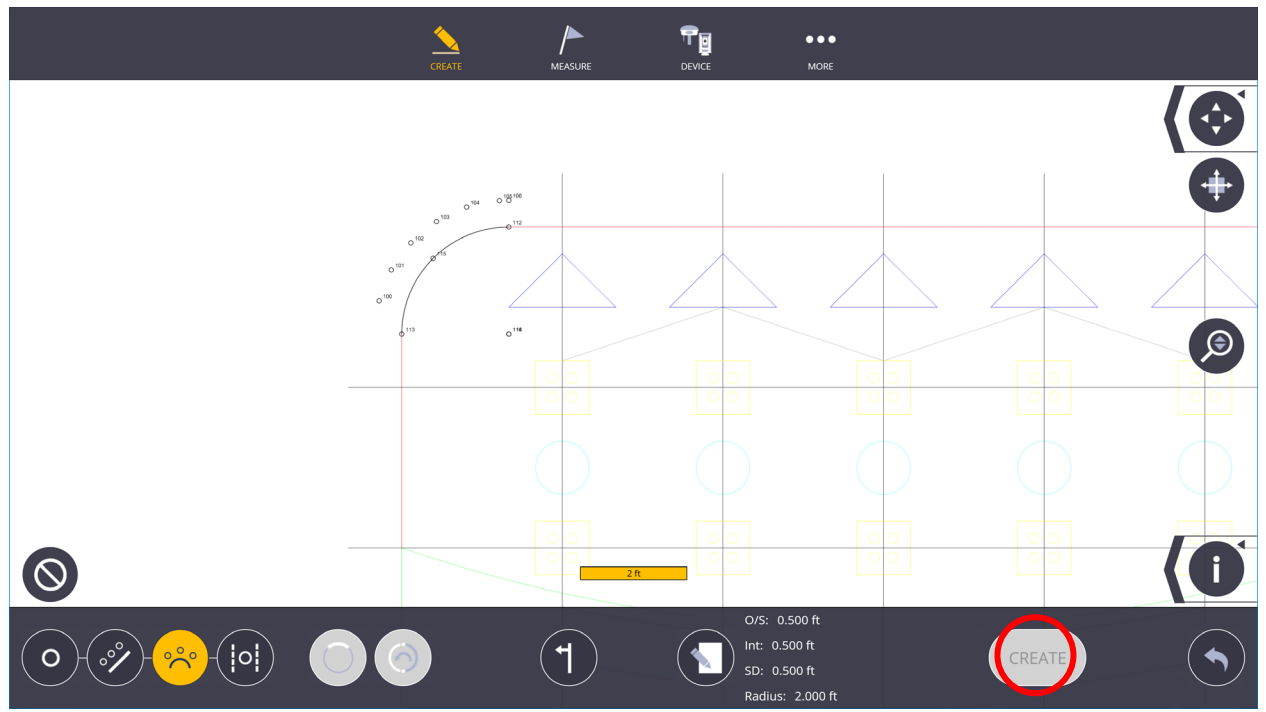

Pittsburgh Office 1120 Ohioview Avenue | Ambridge, PA 15003 | Ph: 724-266-1600 | Fax: 724-266-8161

Columbus Office 372 Morrison Road, Ste. D | Columbus, OH 43213 | Ph: 614-759-1000 | Fax: 614-759-7059